# Microsoft Edge

## Clear Cache & Cookies (Microsoft Edge)

- 1. In the upper right-hand corner, click the Menu button (3 horizontal dots).
- 2. Select Settings.
- 3. On the left, select Cookies and site permissions.
- 4. In the top section, click Manage and delete cookies and site data.
- 5. At the bottom of the first section, select See all cookies and site data.
- 6. In the top right, select remove all.

### Remove Saved Username/Password (Microsoft Edge)

- 1. In the upper right-hand corner, click the Menu button (3 horizontal dots).
- 2. Select Settings.
- 3. On the left, select Profiles.
- 4. In the middle of this section, click Passwords.
- 5. In the saved passwords section, select the site and password you would like to remove and click the three horizontal dots next to that site.
- 6. Select delete.

### **Enable Pop-Ups (Microsoft Edge)**

- 1. In the upper right-hand corner, click the Menu button (3 horizontal dots).
- 2. Select Settings.
- 3. On the left, select Cookies and site permissions.
- 4. In the site permissions section, select Pop-ups and redirects.
- 5. Turn off the Blocked toggle to enable pop ups.
- 6. Additionally, you can enable pop-ups for just L&N by clicking add in the allow section.
- 7. Type in <u>www.lnfcu.com</u>.
- 8. Click add.

# Add L&N to Favorites (Microsoft Edge)

- 1. Click on the Star button in the address bar OR in the upper right-hand corner, click Menu (3 horizontal dots). Then, click Favorites.
- 2. At the top of the favorites tab, click the star icon that has a plus next to it.
- 3. Rename favorite if desired.

#### **Download Other Browsers**

- 1. From our homepage, click Need Login Assistance.
- 2. Click appropriate Browser icon.
- 3. Follow browser's on-screen prompts to download.